## 「学校日誌 2000」のインストールについて

## 1 利用できるコンピュータ

- CPU Pentium 100MHz 以上(推奨 200MhzUP)
  486DX2 75MHz でも動作を確認しています。
  ハードディスク 空き容量 200Mb 以上
  インストール用CDのファイルは 90MB 程度
  学校日誌 2000 は 2Mb 程度です。
- CD-ROM インストール時に必要
- OS Windows 95,98,NT,2000,Me
- アプリケーション Internet Explore 4 以降がインストールされていること。

インストールに必要な時間は,コンピュータの速さに依存します。 約1分から10分程度で終了します。

- 2 インストール方法
  - (1)「学校日誌 2000」のインストール用 C Dを CD-ROM ドライブ に入れます。自動的にプログラムが起動して(3)に進みます。
  - (2)自動起動しない場合は,マイコンピュータから,CD-ROM を 開き setup.exe をダブルクリックします。

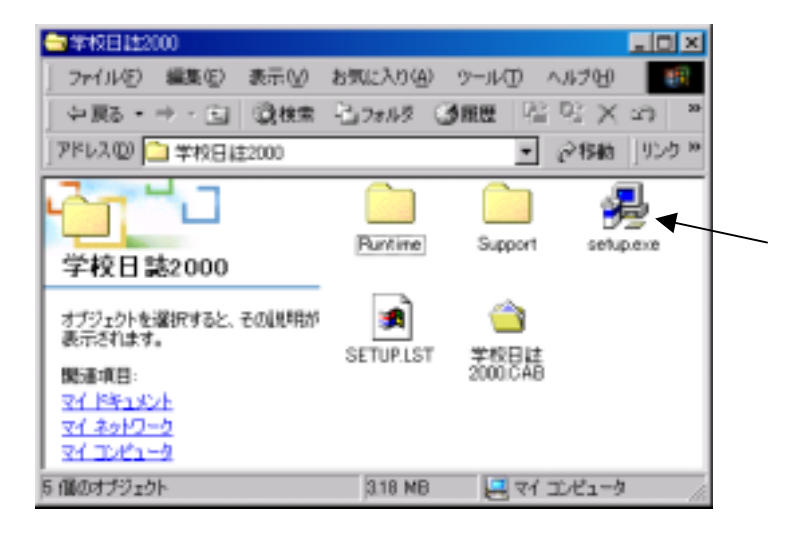

(3) インストールが始まったら、その指示に従ってください。 次のようなメッセージが出て、ファイルのコピーが始まります。

コピーしています。しばらくお待ちください。 x x x x.dllを処理しています。( 1 / 8 ) 全部で8種類のファイルがコピーされます。 (8/8)

Windows95 などでは,次のようなメッセージが出て,一旦 コンピュータを再起動させてから,再度セットアップを開始 させなければならない場合があります。

このメッセージが出なかった場合は, へ進みます。

システムにある一部のシステムファイルが最新ではないので, セットアップを実行できません。セットアップでこれらの ファイルを更新してもよい場合は,[OK]をクリックして ください。もう一度,セットアップを実行する前に, Windowsを再起動する必要があります。

ここでは,[OK]をクリックします。

Windows を再起動しますか?[いいえ]をクリックした場合は, あとでシステムを再起動するまで再度セットアップを実行する ことはできません。

[はい]をクリックします。

コンピュータは,再起動されます。

もう一度,マイコンピュータから,CD-ROM を開き,setup.exe を ダブルクリックしてインストールを開始します。

次のようなメッセージが出て,ファイルのコピーが再度始まります。

コピーしています。しばらくお待ちください。
 x x x x.dll を処理しています。(1 / 8)

全部で8種類のファイルがコピーされます。 (8/8)

ファイルのコピーが終了すると,次のようなメッセージが表示されます。

インストールしようとしているアプリケーションは, Microsoft Access2000 が必要です。セットアップは終了し, Microsoft Access 2000 ランタイム セットアッププログラム が起動します。 ここでは,[OK]をクリックします。 このメッセージは Access 2000 がコンピュータに ある場合は表示されません。 このメッセージが表示されなかった場合は, へ進みます。

セットアッププログラムは Windows インストーラを更新しています。 しばらくお待ちください。

Microsoft Access 2000 ランタイム版インストールの準備画面 になります。

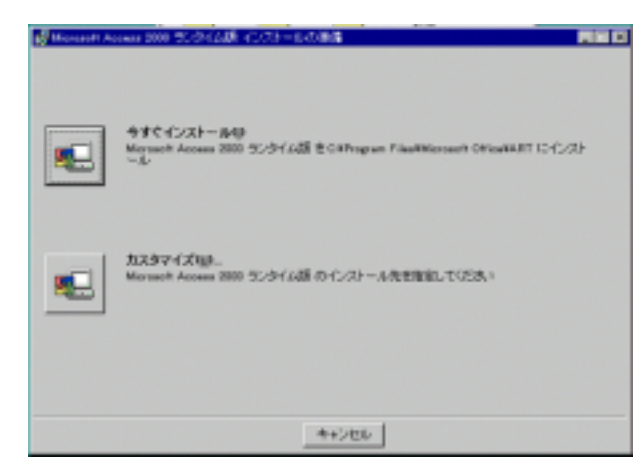

今すぐインストールの左にある,大きな,ボタンをクリックすると, Microsoft Access 2000 ランタイム版 インストールが始まります。 終了すると次の画面になります。

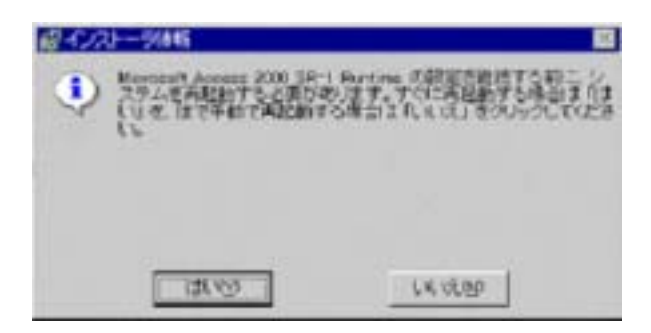

Access2000SR-1 Runtime の設定を継続する前に,システムを 再起動する必要があります。 [はい]をクリックします。

再起動されたのち, Access 2000 Runtime の最終設定を 実行します。 続いて自動的に、「学校日誌2000セットアップ」に入ります。

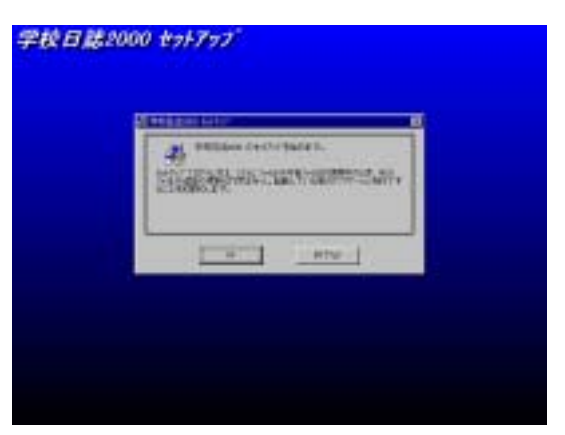

ここでは,[OK]をクリックします。

「このボタンをクリックすると,学校日誌2000アプリケー ションが指定されたディレクトリにセットアップされます」 と表示されるので,左にある大きなボタンをクリックします。

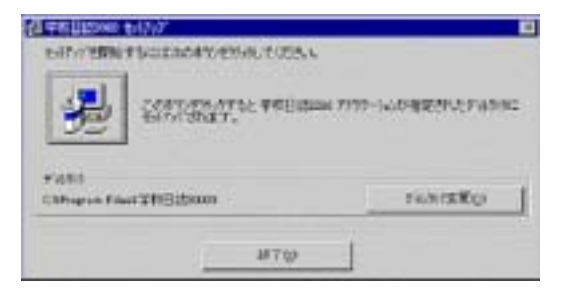

プログラムグループの選択画面になりますので,[継続]をクリックします。

コピー使用としているファイルより新しいファイルが存在した時は, 「**現在のファイルを保持しますか?**」のメッセージが何回か出ます。

すべて [はい] で答えてください。

| パークシスの設定<br>また、ようとしていたファイルまと単純よいアイルガウストはご存在します。<br>現在のファイルをそのまま使用することをお勧めします。 |
|-------------------------------------------------------------------------------|
| 7r/8-8 'C#WINDOWS#SYSTEMWhere'                                                |
| 記録 'Microsoft, HTML Hislp Executable                                          |
| N <sup>1</sup> -V <sub>2</sub> D: \43483338                                   |
| 現在の7ヶ68老舗狗しますか?                                                               |
| (a)(a) (a)(a) (a)(a)                                                          |

ファイル C:¥WINDOWS¥SYSTEM¥MSVCRT.DLL の登録中に エラーが発生しました。 と表示された場合は [無視] をクリック,その後 [はい] をクリックしセットアップを継続します。 これは, Microsoft 社のディストリビューションウィザードのバグです。 学校日誌 2000 のセットアップが完了しました。 [OK]をクリックします。

## 3 アンインストール方法

「コントロールパネル」の「アプリケーションの追加と削除」を 起動します。

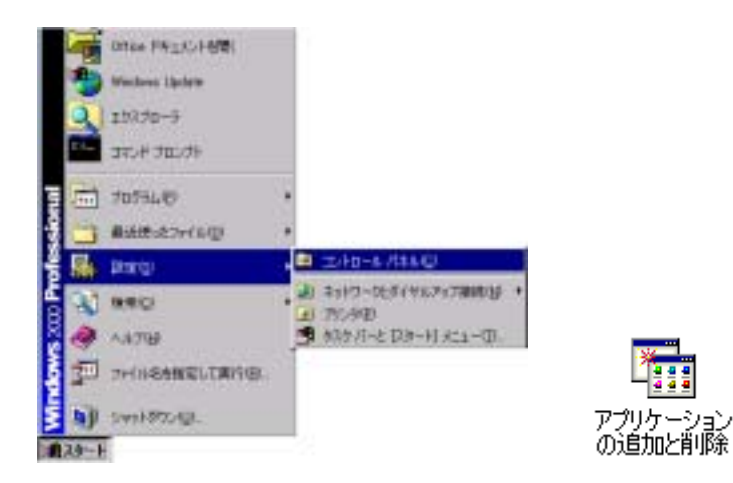

上の画面は, Windows2000 での表示です。Win95 や 98 さらに 設定により多少異なります。

表示の中から「学校日誌 2000」を選択し,[削除] もしくは [追加と削除]をクリックします。

学校日誌 2000 とそのすべてのコンポーネントを削除しますか。

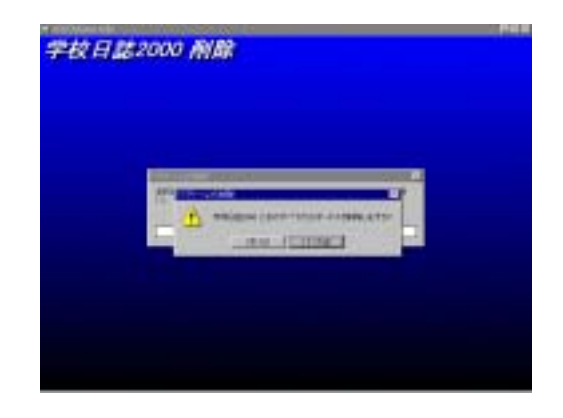

[はい]をクリックします。

「共通ファイルを削除してよいか」の問いに対しては, [すべて残す]をクリックします。

| 共有771》<br>/S¥SYSTEM¥mscomet2.eex          |
|-------------------------------------------|
| ASHS TS TEMPINGCONCLUEX                   |
|                                           |
| リケーションから利用されている可能性があります。この<br>りリックしてください。 |
|                                           |
| い場合は[すべて削除] を、どの共有北ホーネンドも削除し<br>てください。    |
| 10. m                                     |

「学校日誌 2000」のアンインストール(削除)は終了します。

| アフリケーションの利用紙 | × |
|--------------|---|
| 削除されました。     |   |
| OK I         |   |
|              |   |

[O K] をクリックして終了します。